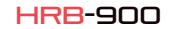

ESPAÑOL 1 Descripción

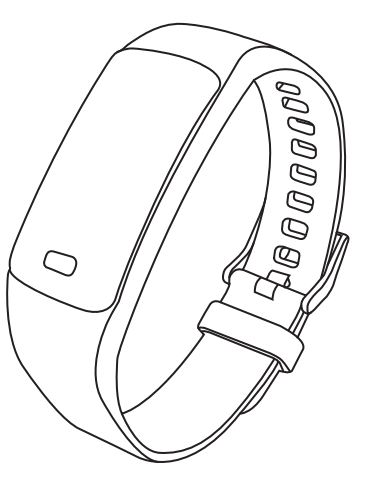

Manual de Uso

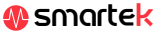

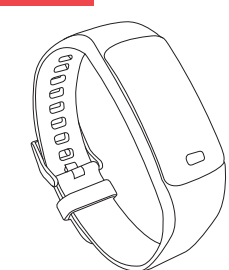

## Características Técnicas

Chipset: Telink8266 Pantalla a color HD 0.96 " Bluetooth 4.0 IP67 Batería: 90 mah Tiempo de trabajo: 5-10 días Tiempo de carga: 2 horas

## 2 App: Jyou

Para disfrutar al máximo de tu HRB-900 escanea el código QR correspondiente a tu Smartphone o busca en App Store o Google Play la app Jyou. A continuación descarga e instala la app.

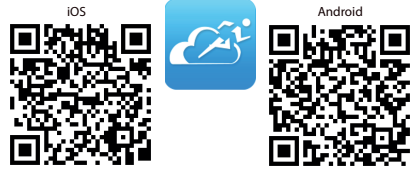

Enlazar dispositivo

C DescarganDatos

NeChat autenticación

🚣 Recordatorio Sedentario

Alarma del dispositivo

🙉 Tomar la foto

Notificaciones

💿 Coloque la unidad

Stats Steep Sport Data

objetivo de pasos establecer

Sincronizar

# 2.1 Sincronización

Tras instalar la app activa el Bluetooth en tu smartphone. A continuación abre la app v pulsa sobre el icono de Setting v después pulsa sobre Enlazar Dispositivo, En los dispositivos bluetooth que aparecerán pulsa sobre el que empieza por Y9 v que coincide con el número MAC de tu HRB-900 (ver apartado Modos en HRB-900). Tras la sincronización va podrás enviar los datos recogidos en tu HRB-900 a tu teléfono para hacer tu seguimiento diario.

# 2.2 Modos

Para cambiar de un modo a otro simplemente pulsa sobre los iconos del menú. Algunos modos tienes varios submenús; para pasar de uno al otro simplemente deslice el dedo por la pantalla.

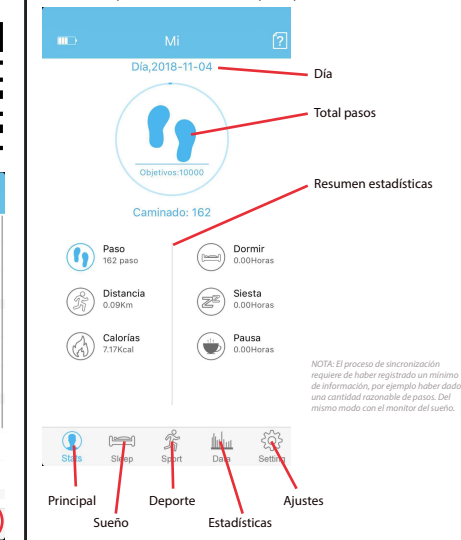

| Dormir                                                                                                    | Deporte                                                                                        |
|----------------------------------------------------------------------------------------------------|------------------------------------------------------------------------------------------------|
| < domingo<br>2018-11-04                                                                                                    | 5 2018-11-04 >                                                                                 |
| Seleco<br>de día                                                                                                    | ción                                                                                           |
| Gráfi                                                                                                    | ca Proparaidin: 0.81%                                                                          |
| Dormir Siesta Pausa                                                                                                    |                                                                                                |
| Dormir<br>0.02eroras Evaluar<br>el sueño Resun                                                                                                    | nen 👔 Paso total 🥳 Distancia<br>102 paso (35) Distancia<br>0.00 Km                             |
| Czel Deletia evaluar   Image: Second Second Sec | Ritmo<br>cardiaco<br>Haga cito en                                                              |
| Diana Strain (C)                                                                                                    | O CO State Sport Data Softw                                                                    |
| Dates                                                                                                    |                                                                                                |
| Estadística semanal                                                                                                    | Datos semanales                                                                                |
| Estadística del Paso<br>El más abo: 35000 pasos                                                                                                    | o mensuales                                                                                    |
|                                                                                                    |                                                                                                |
|                                                                                                    |                                                                                                |
| nk33 nk34 vk95 nk36 nk37 vk39 vk99 nk40 vk41 vk42 vk43 vk44                                                                                                    |                                                                                                |
|                                                                                                    |                                                                                                |
| Estadística del sueño<br>Máxima: 84 horas                                                                                                    |                                                                                                |
|                                                                                                    |                                                                                                |
|                                                                                                    | HRB-900 utiliza un software interno nara el                                                    |
|                                                                                                    | cálculo de varios valores, por lo que podrían<br>diferir de una medición médica profesional. L |

0 😑 ź 🐜 🔅

Stats Sleep Sport Data Setting

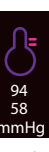

Kcal

Calorías

Principal

Tensión

## 3 Modos en HRB-900

Pulsa sobre la pantalla de tu HRB-900 para pasar entre los distintos modos de los que dispone.

KM

Distancia

BPM

Pulsómetro

MSG

Mensajes

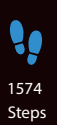

Podómetro

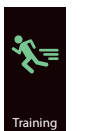

Deporte

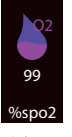

Oxígeno

# 4. Carga

Por favor, asegúrate que la batería está totalmente cargada antes del primer uso. Cuando la batería de tu HRB-900 esté próxima a agotarse aparecerá un mensaje de "batería baja" en la pantalla. En ese momento separa la correa hasta ver los dos bornes del conector USB. Conecta este puerto USB a una toma de corriente como un enchufe 220V-USB o a un puerto USB ibirbe et u ordenador

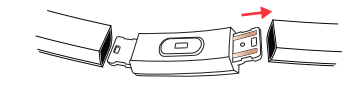

# 5. FAQs

#### 1. No consigo sincronizar correctamente

Por favor, aseguirese que no hay otro dispositivo conectado por Bluetooth a su teléfono. Si en buscador de Bluetooth aparecen varios dispositivos que podrían ser su HRB-900, por favor, navegue entre las pantallas del menú de su pulsera hasta encontrar la que idintifica el MAC. Este es el nombre que deberá apercer en su teléfono e identifica un dispositivo único de HRB-900. En algunos teléfonos la sincronización deberá hacerse desde los ajustes de Bluetooth del propio teléfono y no desde la app.

#### 2. No sincroniza los datos

La pulsera HRB-900 cuenta con un sistema de "margen de error" para evitar las mediciones en falso. Hasta no haber alcanzado una cantidad razonable de datos la pulsera no permite enviar la información a su teléfono.

#### 3. Creo que la medición no es correcta

Su HRB-900 incorpora un, podómetro, contador de calorías y demás medidores que funcionan mediante un software que interpreta los datos registrados en el momento de la medición. Dependiendo de la fisionomía de cada persona estas mediciones pueden no ser completamente exactas puesto que su HRB-900 no es un medidor con fines médicos. Los datos obtenidos son orientativos y sirven para que cada usuario pueda tener una visión global de su estado fisico.

#### 4. No carga

Por favor, asegúrese que los bornes del cargador están tocando con los platos metálicos de la pulsera. También compruebe que el cable USB del cargador se encuentra correctamente insertado en un puerto USB con energía. Si el problema persiste contacte con nosotros.

#### 5. La app no funciona correctamente tras la última actualización

Smartek no es el desarrollador de la app Jyou. Nuestro HRB-900 es compatible con la app desarrollada por un tercero, por lo que no podemos asegurar que todas las funcionalidades de la app funcionen correctamente todo el tiempo. Si ha encontrado algún tipo de problema, por favor, contacte con nosotros para obtener un soporte técnico

### 6. Activar notificaciones

Usted puede decidir las notificaciones de qué aplicaciones desea recibir. Por defecto, las notificaciones están desactivadas; para activarlas, por favor vaya a Settings > Notificaciones. Aquí podrá activar o desactivas las notificaciones que desea recibir.

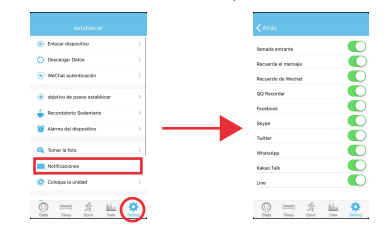

## Declaración de conformidad

### SMARTEK

Dirección: Ronda de Atocha 37, 28012 Madrid

Declaramos bajo nuestra exclusiva responsabilidad la conformidad del producto HRB-900 al que se refiere esta declaración, con las normativas CE RED 2014/53/EU y RoHS 2011/65/EU de la Unión Europea.

www.smartek.es Servicio Técnico: sac@smartek.es

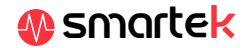